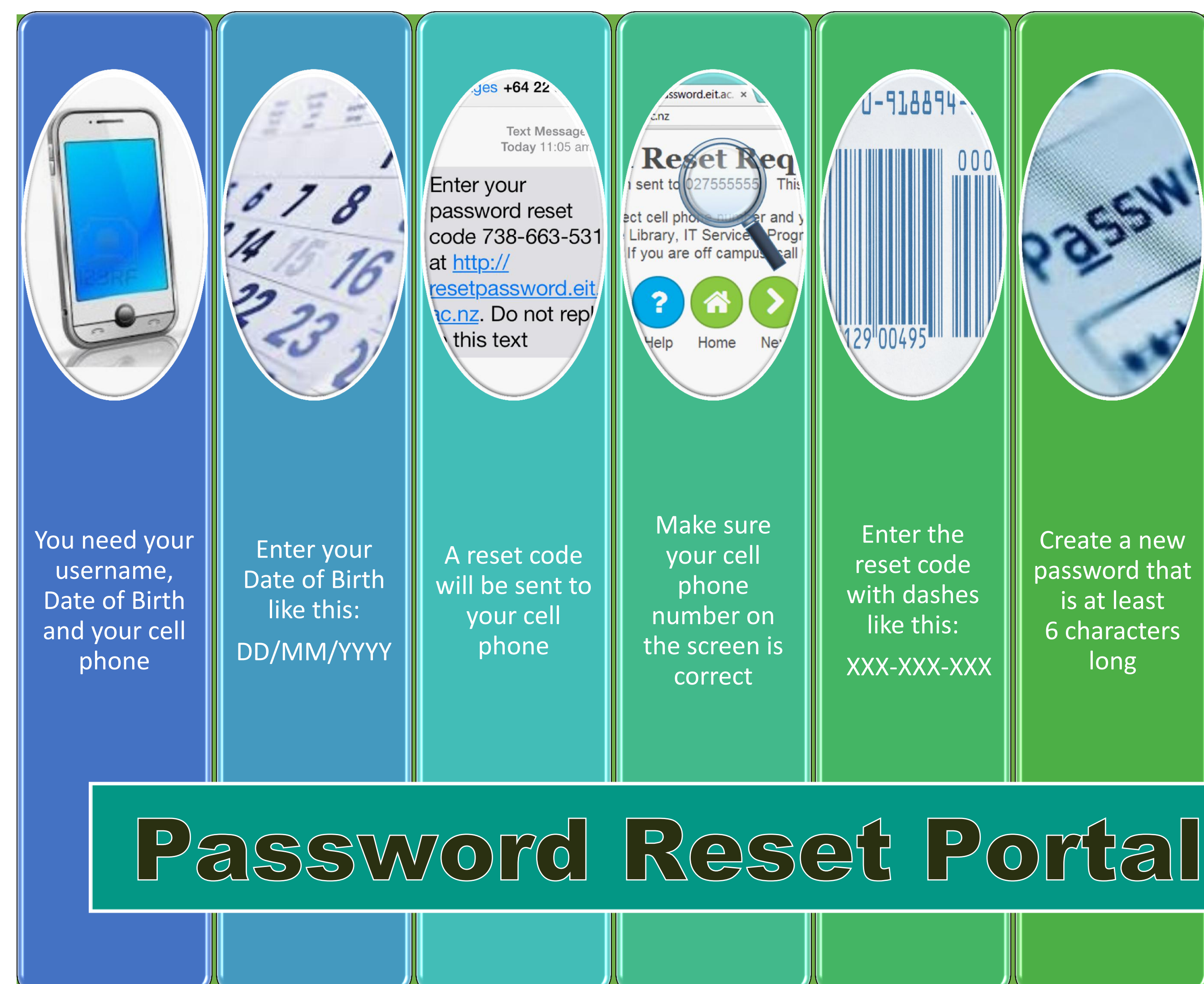

password that is at least 6 characters long

You can now login to an EIT computer with your new password

Create a new